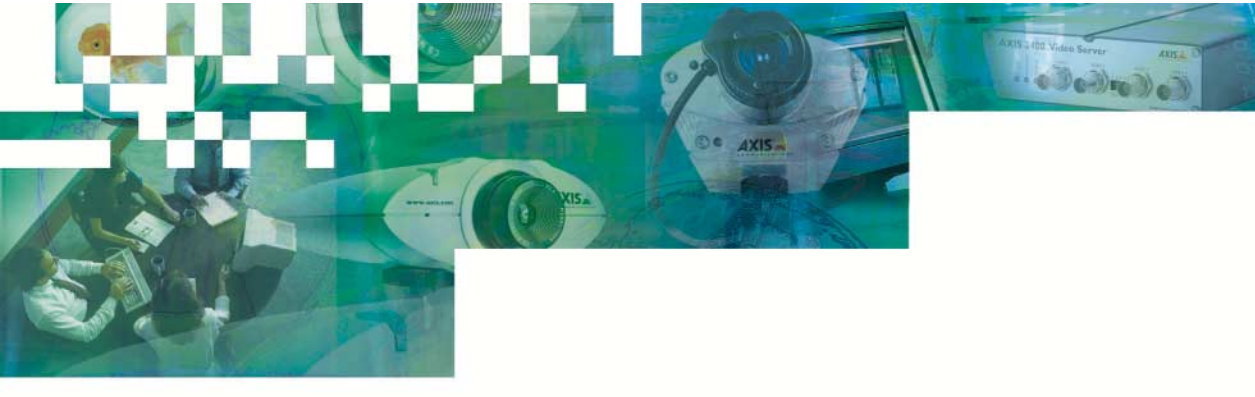

### Getting Started Guide

### AX1S 2490 Serial Server Network Access to Serial Devices

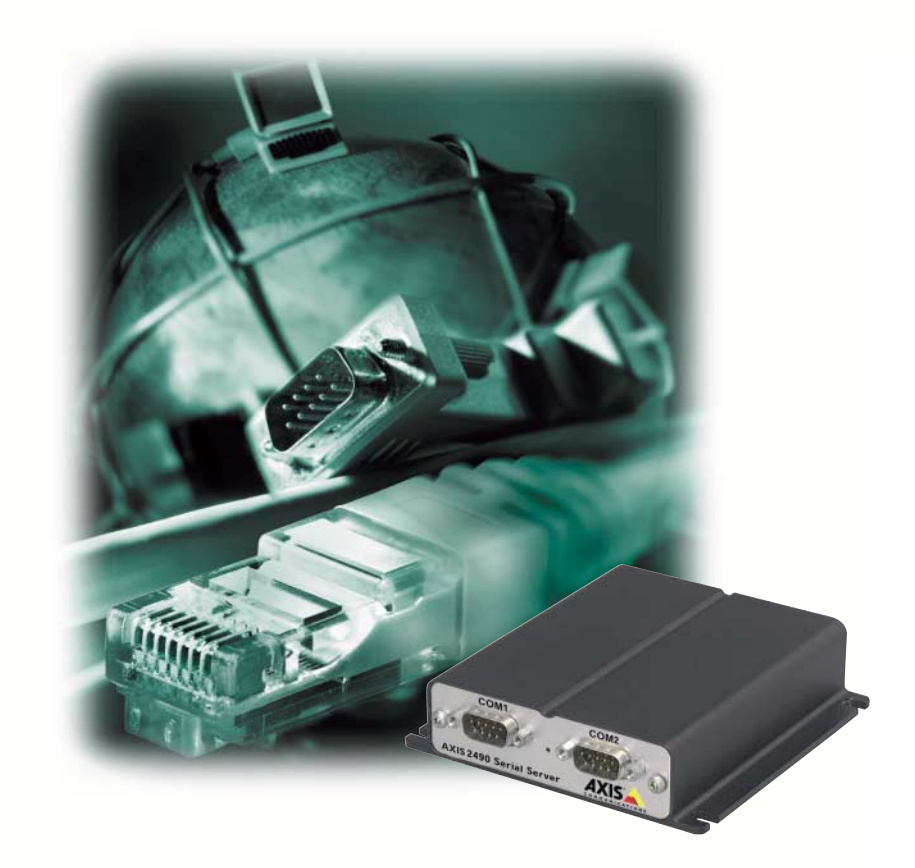

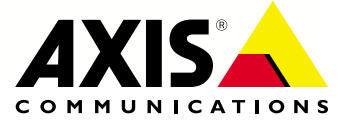

# Using the AXIS 2490 Serial Server

The AXIS 2490 Serial Server allows serial devices to connect directly to an Ethernet network without using a PC, thus providing convenient remote access to these resources via HTTP and TCP/IP. A few examples of physical setups using the AXIS 2490 are shown below:

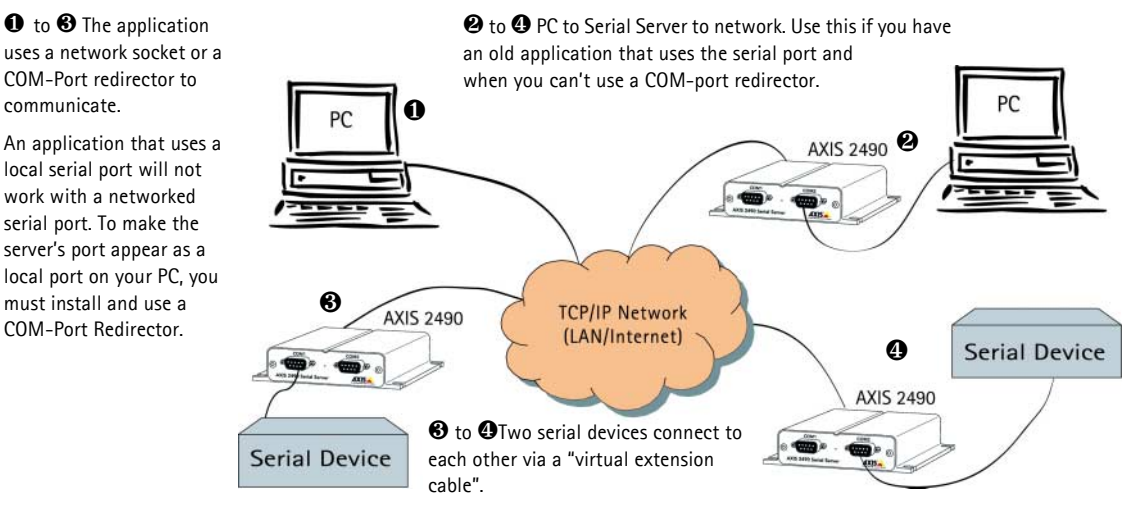

### Ports

The AXIS 2490 is used for connecting serial ports to a network via the following:

- Two RS-232 serial ports on 9-pin male DSUB
- One 4-wire RS422 serial port on screw terminal block. This can also be used as a 2-wire RS-485 port (direction controlled by RTS signal)

Each serial port operates independently of the others and can be used in these modes:

- Generic TCP/IP used for communication using network sockets, with a COM-Port redirector, or for tunnel communication between two serial devices or between a serial device and a PC
- Generic HTTP allows access via network browser (Netscape 4.x or Internet Explorer 4.x)

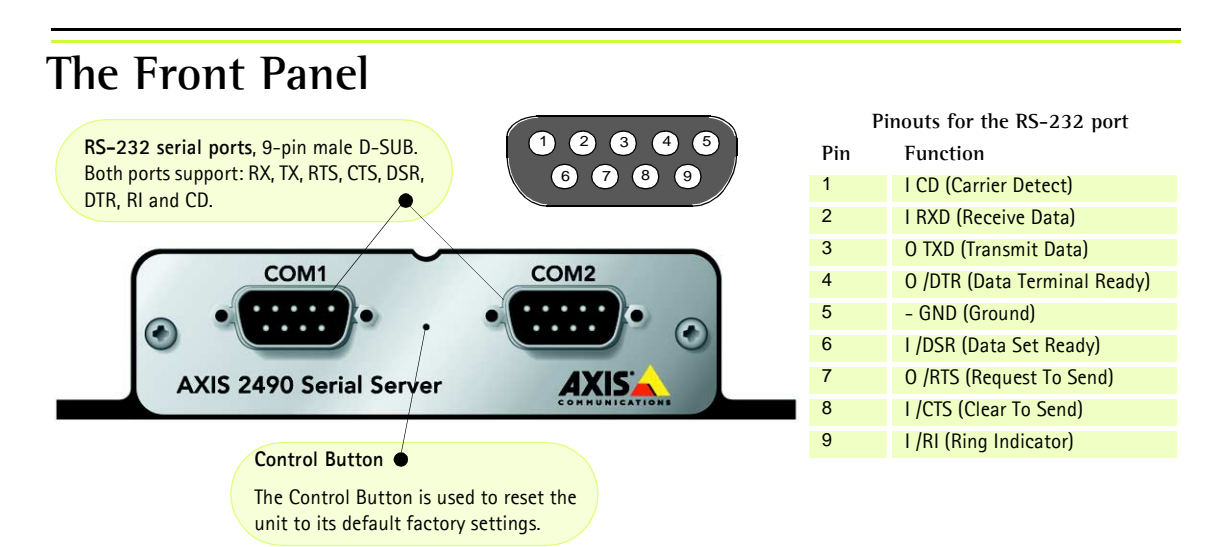

### The Rear Panel

#### Status Indicator

The yellow Status Indicator shows the unit's operational status, as described below:

- slow flash indicates normal operation
- rapid flash indicates a hardware failure

For the Status Indicator's behavior during a reset to the factory default settings, see page 4.

Physical Connections on the 8 pole I/O Connector Block

(Phoenix MC 1.5 - 3.81mm)

10/100 ETH

4 pins for RS422/485 TX+, TX-, RX+, RX-

1 pin for RS485/422 ground (connected to GND with 100 ohm resistor)

1 pin for GND

2 pins for alternative power (9-24V AC or DC)

Power Supply Connector A single Jack socket (PS-B) for connection of the AXIS 2490 power supply.

Power Indicator

PS-B/D

 $\mathbf{\bullet}$ 

Constantly lit = normal operation

POWER STATUS

2 3 4 5 6

A

http://www.axis.com

- TX -

#### The RS-485/422 port

A 4-wire RS-422/485 port (one TX pair and one combined RX/TX pair).

The RX port can be used for both RX and TX (controlled by RTS) and can be used for half-duplex RS-485. The port can be used for:

- Full-duplex RS-422 (4-wire) or
- 4-wire RS-485 or
- Half-duplex RS-485 (2-wire)

The port is compliant with EIA RS-485 up to 1843200 bps.

Connections for RS-485/422 on Connector Block

- 1 9-24V AC or DC Power
- 2 9-24V AC or DC Power
- 3 GND
- 4 GND 100 Ohm (to GND via 100 Ohm resistor
- 5 RX/TX -A
- 6 RX/TX +B
- 7 TX-
- 8 TX+

#### Network Connector

The AXIS 2490 is designed for 10 Mbps Ethernet and 100 Mbps Fast Ethernet networks and connects to the network via a twisted pair category 5 cable (10baseT and 100baseTX) terminated using a standard RJ-45 connector. Supporting NWAY, the AXIS 2490 detects the speed of the local network segment and varies the speed of data communication accordingly, between 10 Mbps and 100 Mbps.

# Connecting the AXIS 2490 to the Network

Follow the guide below to quickly connect your AXIS 2490 to an Ethernet network:

•Note the serial number on the underside of the unit. You need to know this to set the IP address:

**O**Using an appropriate method for your operating system, assign your product with a unique IP Address from a computer on your network, as follows:

Windows 95, 98, NT and 2000 only - Start a DOS window and type these commands:

| Syntax:                                                                                                    | Syntax:                                                                       |
|----------------------------------------------------------------------------------------------------|-------------------------------------------------------------------------------|
| arp -s <axisserver address="" ip=""> <ethernet address=""><br/><my address="" ip="" pc=""><br/>ping -t <axisserver address="" ip=""></axisserver></my></ethernet></axisserver> | arp -s <ip address=""> <ed<br>temp<br/>ping <ip address=""></ip></ed<br></ip> |
| Example:                                                                                                    | Example:                                                                      |
| arp -s 172.21.1.200 00-40-8c-10-00-86 172.21.1.193<br>ping -t 172.21.1.200                                                                                                    | arp -s 172.21.1.200 00<br>temp<br>ping 172.21.1.200                           |
|                                                                                                    |                                                                               |

Note: In some Unix systems, the arp command can be located in a directory that is not on the command path; e.g: /usr/sbin/arp.

You will now see 'Request timed out ...' messages repeatedly returned in the window.

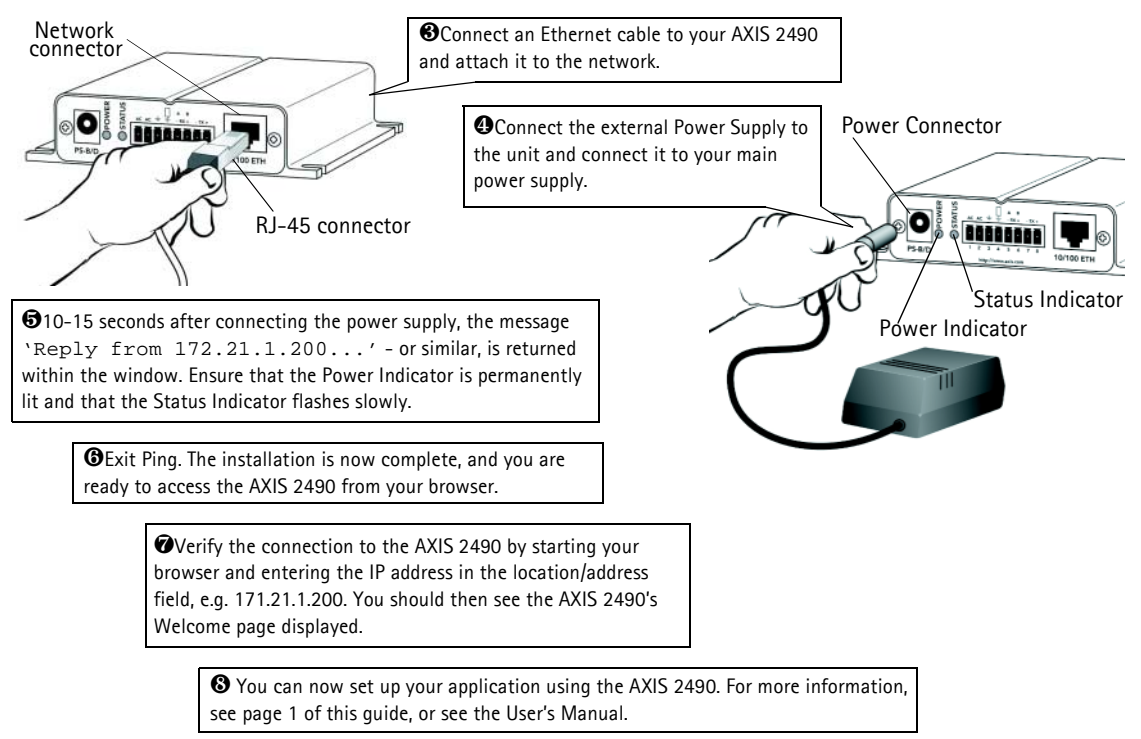

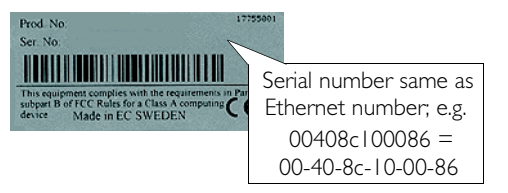

#### **UNIX only** - Type these commands in the command line:

thernet address>

:40:8c:10:00:86

# Refining the Installation

Click the **Installation Wizard** button. The wizard helps you complete the remaining installation steps. For further configuration, click the **Admin** button. The buttons on the **Admin** page provide access to general settings, port settings and settings for the network.

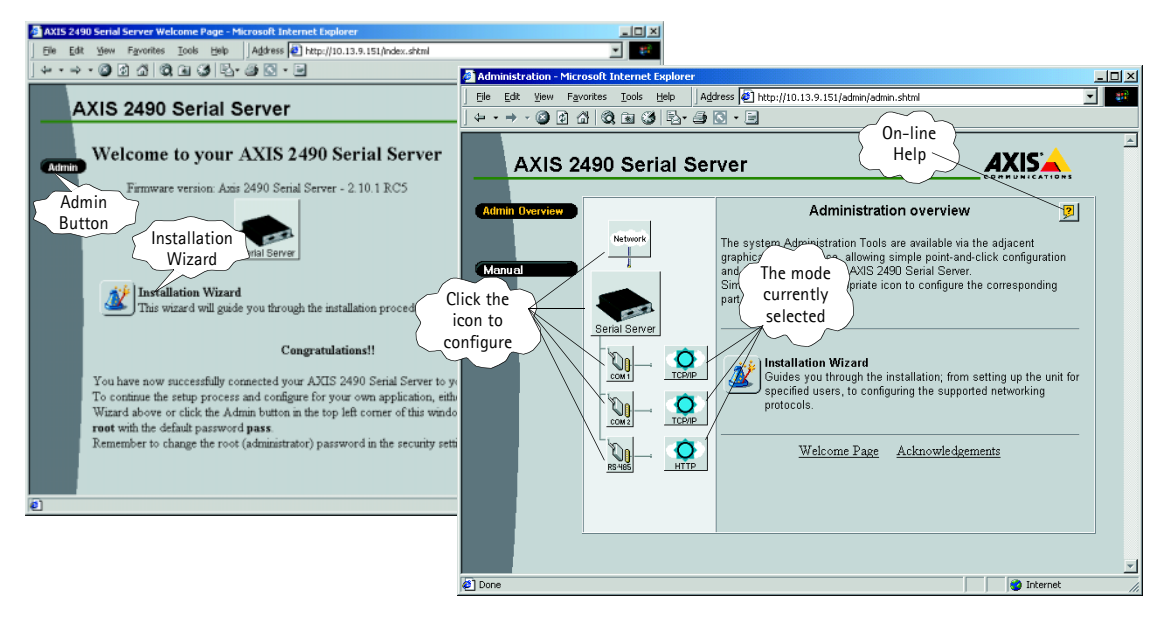

The information and screen examples shown here provide a very brief introduction to configuring your AXIS 2490. For more detailed information, please refer to the AXIS 2490 User's Manual, which can be obtained from www.axis.com.

## **Reinstating the Factory Default Settings**

In certain circumstances, it may be necessary to reinstate the Factory Default settings for your AXIS 2490. This is performed by clicking the appropriate button within the Administration Tools, *or* by pressing the Control Button. Follow the instructions below to reinstate the product factory default settings using the Control button:

- 1. Switch off the AXIS 2490 by disconnecting the power cable.
- 2. Press the Control Button and keep it pressed. Reconnect the power supply cable.
- 3. With the Control button pressed, the Status Indicator will now flash briefly and then go out. When the Status Indicator has been out for about 5 seconds, release the Control Button. When the Status Indicator starts to flash again after approximately 5 seconds, the AXIS 2490 will then have been reset to its default settings.
- **Note:** Reinstating the original default settings will cause <u>all</u> parameters (including the IP address) to be reset.

# Troubleshooting

| Symptoms                                                                                  | Possible causes                                                                    | Remedial actions                                                                                                    |
|-------------------------------------------------------------------------------------------|------------------------------------------------------------------------------------|----------------------------------------------------------------------------------------------------|
| The AXIS 2490 cannot be                                                                   | The IP address is already used                                                     | Disconnect your AXIS 2490 from the network, run the PING utility and                                                                                                    |
| accessed from a browser.                                                                  | by another device.                                                                 | follow the appropriate recommendations.                                                                                                    |
|                                                                                           | The IP address is located on a different subnet.                                   | Run the PING utility. If the utility returns "no response" or similar, in Windows 95/98 or Windows NT/2000, you should then check that the IP address for your AXIS 2490 is on the same subnet as your workstation.                                                                                                    |
|                                                                                           |                                                                                    | If these subnets are different, the IP address cannot be set from the workstation. Please contact your network administrator.                                                                                                    |
|                                                                                           | In Windows 95, the ARP<br>table was empty when you<br>tried to set the IP address. | If the table is empty, re-install the product, ensuring that the IP address for your own PC is also used. Type $arp - a$ to view the ARP table.                                                                                                    |
|                                                                                           | Proxy server.                                                                      | Try disabling the proxy default in your browser.                                                                                                    |
|                                                                                           | Other networking problems.                                                         | Try replacing your network cable.                                                                                                    |
|                                                                                           |                                                                                    | Test the network interface of the product by connecting a local computer to the unit, using a standard <i>Crossover (hub-to-hub) Cable</i> . If the above actions don't solve the problem, the AXIS 2490 may be faulty. In this case, try to localize the problem by connecting the AXIS 2400 to the part of a local part product using a <i>Null Madem Cable</i> . |
|                                                                                           |                                                                                    | and report your findings to your local distributor.                                                                                                    |
| The Power indicator is not constantly lit.                                                | Faulty power supply.                                                               | Verify that you are using an AXIS PS-B power supply.                                                                                                    |
| The Status indicator flashes rapidly.                                                     | Hardware failure.                                                                  | Contact your Axis dealer.                                                                                                    |
| Your AXIS 2490 works                                                                      | Firewall protection.                                                               | Check the Internet firewall with your system administrator.                                                                                                    |
| locally, but not externally.                                                              | Default routers required.                                                          | Check if you need to configure the default router settings.                                                                                                    |
| "Unable to connect to<br>remote host: Connection<br>refused" or similar error<br>message. | The IP settings in the 2490 are wrong.                                             | Check the IP number, router and netmask settings.                                                                                                    |
|                                                                                           | The TCP port number is wrong.                                                      | Make sure you use the same port number the 2490 is configured for.                                                                                                    |
|                                                                                           | The 2490 is not in Generic<br>TCP/IP mode.                                         | Check the settings in the 2490.                                                                                                    |
| An established connection is<br>immediately closed.                                       | Someone else is already<br>using the port and has<br>connected to the Axis 2490.   | Select "View Log Flle" in the Server settings to see if anyone else has connected. You may want to configure "Allowed IP addresses" and restart the unit.                                                                                                    |
|                                                                                           | You have enabled "Allowed<br>IP addresses" but your IP<br>address is not allowed.  | Check the settings in the 2490.                                                                                                    |

**Note:** If you still have a problem after reading this information, please contact your reseller or check the AXIS 2490 product pages at www.axis.com. The complete manual for the AXIS 2490 can also be obtained here.